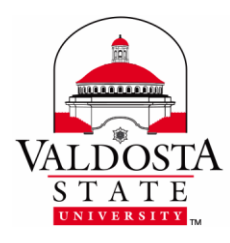

This guide outlines using a Remote Desktop Connection on your home computer. Please make sure you have taken all the appropriate steps such as completing the RDC request form, getting the appropriate approvals, and installing the required software before proceeding. For more information on these necessary steps, please visit our RDC Website.

# FROM YOUR OFFICE COMPUTER:

**1.** In order to establish an RDC, you must **leave your office computer powered on**. However, we strongly recommend you **lock your computer** to prevent unauthorized access.

## FROM YOUR HOME COMPUTER:

- **1.** On your home computer, launch the RDC software by clicking the **Remote-to-VSU icon**.
- **2.** Fill out the data fields appropriately.

### **Remote Desktop Server:**

rdc2.valdosta.edu

# IP Address of the Remote Computer:

Enter your office computer's IP Address into this field. Your IP Address should be provided in the email you received from IT upon RDC approval.

(!) If you are located in the Health Science and Business Administration building, you will instead enter the computer IT number followed by .valdosta.edu *Ex. it12345.valdosta.edu:3389* 

| - VSU Remote Desktop                               |                                                                   | x |
|----------------------------------------------------|-------------------------------------------------------------------|---|
| VALDOSTA<br>STATE<br>Building for Our Next Century | <u>VSU Remote Desktop</u>                                         |   |
| Remote Desktop Server<br>rdc2.valdosta.edu         |                                                                   |   |
| IP Address of the Remote Com<br>192.168.1.100:3389 | puter                                                             |   |
| Username janbrady                                  |                                                                   |   |
| PasswordConner                                     | Change Password<br>Enter current password before clicking button. |   |
|                                                    |                                                                   |   |

#### DIVISION of INFORMATION TECHNOLOGY

LOCATION Pine Hall • PHONE 229.333.5974 • FAX 229.245.4349 • WEB www.valdosta.edu/it • ADDRESS 1500 N. Patterson St. • Valdosta, GA 31698–1095

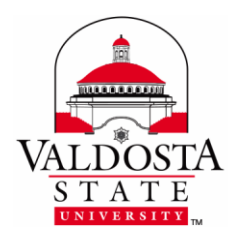

- **3.** Enter your **AD username and password** > Click **Connect**.
- 4. You will be prompted to log in again. Enter VSU\username and password > Click OK.

| Enter your credentials<br>These credentials will be used to connect to localhost. |  |
|-----------------------------------------------------------------------------------|--|
| VSU\janbrady                                                                      |  |
| Remember my credentials                                                           |  |
| OK                                                                                |  |

**5.** To end your RDC Session, click the **Start** button > **Disconnect** > **Disconnect**.

**Note:** Be sure to completely disconnect when you are finished with your session. Simply closing Remote Desktop will cause improper disconnection which will prevent you from being able to reconnect at a later time.